# Brugervejledning - Afdelinger, Klasser & Grupper

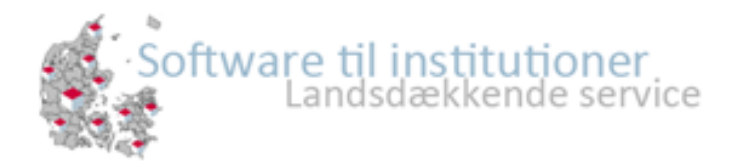

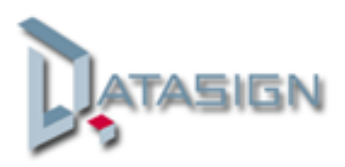

# Indhold

| Flytning og udskrivning af kasser/grupper          | 3 |
|----------------------------------------------------|---|
| Afslut klasse                                      | 4 |
| Flyt Klasse                                        | 5 |
| Klasse historik                                    | 6 |
| Sæt afdeling, klasse/gruppe til aktiv / ikke aktiv | 8 |

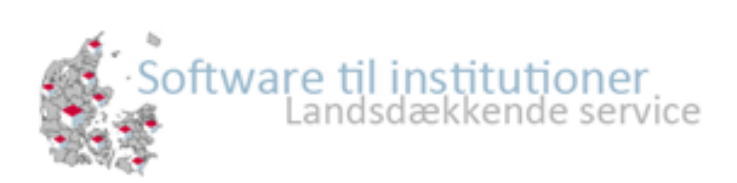

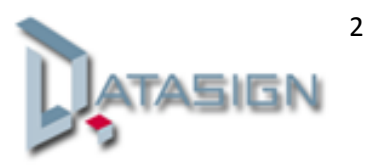

# Flytning og udskrivning af kasser/grupper

Den nye klasse flytningsfunktion finder du i EasyKom  $\rightarrow$  Administration  $\rightarrow$  Klasse.

| 🔲 Status 🛛 🛃 Beskeder 🖉 🚓 Aktiviteter 🕼 Administration |
|--------------------------------------------------------|
| Børn/unge Personale Afdelinger Klasse Fokusområder     |
| 📀 Nyt klasse 🏹 Klasse flytning                         |

Klik på knappen 'Klasse flytning' og derefter får du dette vindue:

|                     |                                           | ×                     |
|---------------------|-------------------------------------------|-----------------------|
| 📃 Luk 💩             | Flyt/Afslut 😡 Se vejledning               |                       |
| Туре:               | Flyt klasse                               | *                     |
| Fra klasse:         |                                           | ~                     |
| Til klasse:         |                                           | ~                     |
| Dato:               |                                           |                       |
| Udskriv børn:       |                                           |                       |
| Børnene vil blive u | udskrevet på valgt dato, og indskrevet da | igen efter valgt dato |

I drop-down menuen "Type" kan man vælge imellem 2 typer:

- Flyt klasse
- Afslut klasse

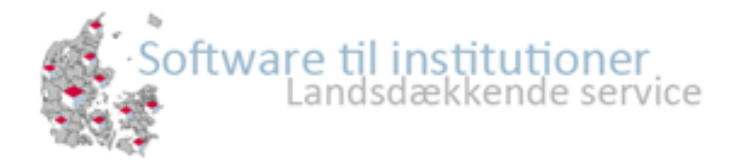

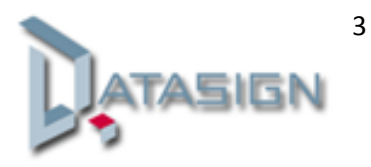

#### Afslut klasse

Når man skal flytte børn fra en klasse til en anden, er det en god ide at starte med at vælge det højeste klassetrin/gruppe og afslutte den først.

I eksemplet her vælger vi Klassen 4.A

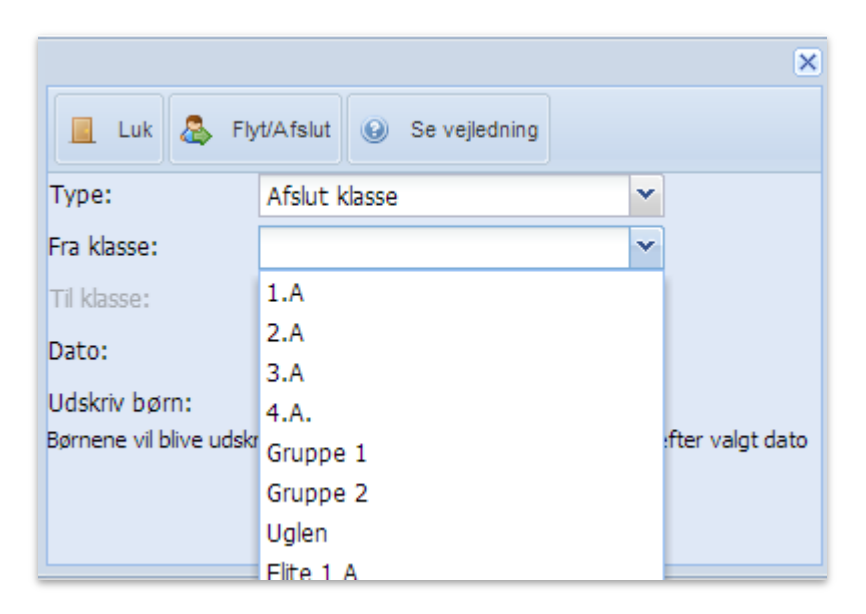

Vælg klassen og derefter vælg datoen klassen skal afsluttes på.

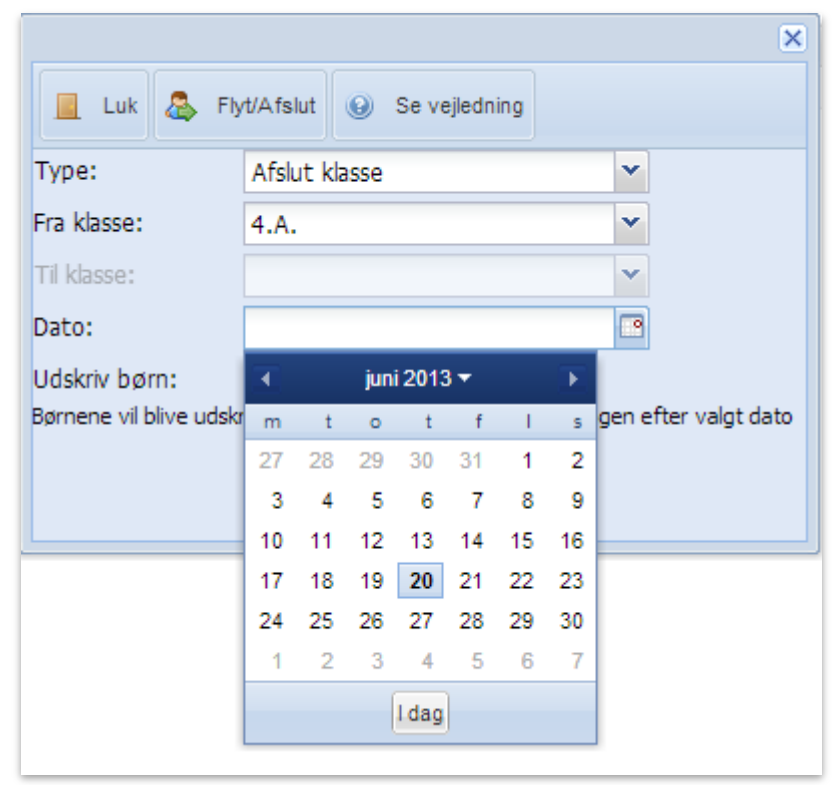

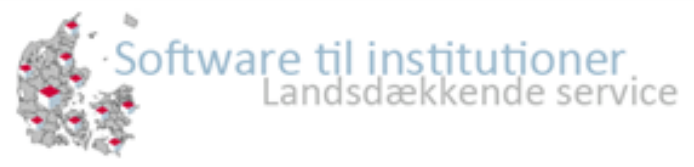

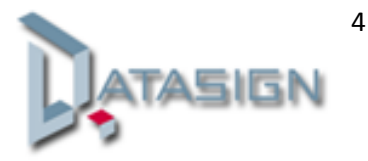

Sæt et flueben i " udskriv børn "

|                        |                                        | ×                    |
|------------------------|----------------------------------------|----------------------|
| 📃 Luk 💩 Fly            | /t/Afslut 😡 Se vejledning              |                      |
| Type:                  | Afslut klasse                          | *                    |
| Fra klasse:            | 4.A.                                   | *                    |
| Til klasse:            |                                        | *                    |
| Dato:                  | 31-07-2013                             | •                    |
| Udskriv børn:          |                                        |                      |
| Børnene vil blive udsk | revet på valgt dato, og indskrevet dag | gen efter valgt dato |
|                        |                                        |                      |
|                        |                                        |                      |

Dette betyder nu at den 31. juli 2013 vil børnene i 4. A få en udskrivningsdato i deres stamkort, og klassen bliver hermed tømt for indskrevne børn.

## Flyt Klasse

Efter at vi har afsluttet 4. A den 31. juli 2013, kan vi nu begynde at flytte 3. A klasse børnene op i 4. A klassen

|                        |                                        | ×                   |
|------------------------|----------------------------------------|---------------------|
| 📃 Luk 💩 Fly            | rt/Afslut 😡 Se vejledning              |                     |
| Type:                  | Flyt klasse                            | ~                   |
| Fra klasse:            | 3.A                                    | *                   |
| Til klasse:            | 4.A.                                   | *                   |
| Dato:                  | 01-08-2013                             |                     |
| Udskriv børn:          |                                        |                     |
| Børnene vil blive udsk | revet på valgt dato, og indskrevet dag | en efter valgt dato |
| Vælg type: Flyt kla    | 922                                    |                     |

væig type: Flyt klasse

Vælg fra klasse 3. A

Til klasse 4. A

Dato: eksempelvist 01-08-2013

Tryk herefter på Flyt/Afslut.

Børnene vil nu den 1. august få deres klasse flyttet til 4. A.

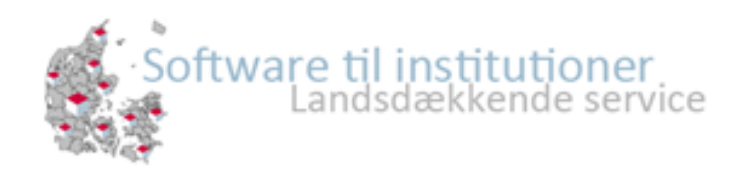

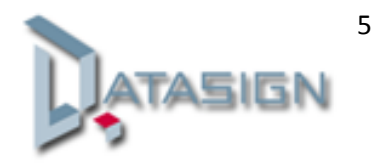

## Klasse historik

Som noget helt nyt kan du nu på stamkortet, se klasse historikken for hvert enkelt barn.

| 📙 Gem 😢 Annuller 💡       | S Hent barn fra DPR |                    |              |
|--------------------------|---------------------|--------------------|--------------|
| 🕎 Staminfo 🛛 🧬 Tilladels | er 🛛 🥡 læge/medicin | 🔯 Pårørende        | 对 Påmindelse |
| -                        | Cpr nr.:            | 0912041233         |              |
| Anna                     | Nummer:             | 603                |              |
| ( POTAL                  | Fornavn:            | Bobob              | 0            |
| Ya al                    | Mellemnavn:         |                    |              |
| A Standy                 | Efternavn:          | Chambaa            | 0            |
|                          | Gade:               | Vesterbrogade 12   | 3            |
|                          | Postnr/by:          | 1560 København V   | ۷.           |
|                          | Afdeling:           | Børnehaven         | ¥ 0          |
| 1 Hent billede           | Klasse:             | Ingen aktiv klasse | ¥ 0          |
|                          | Klasse historik     |                    |              |
|                          | Email 1:            | Bobob@mor.dk       |              |
|                          | Email 2:            |                    |              |
|                          | Email 3:            |                    |              |
|                          | 📝 Mobilnumre vise   | s på kontaktliste  |              |

Klik på knappen "Klasse historik" i barnets stamkort.

| Luk 📀        | Ny klasse |            | ×          |
|--------------|-----------|------------|------------|
|              | Klasse    | Fra        | Til        |
| 🔯 Ret 📑 Slet | 3.A       | 01/08/2012 | 31/07/2013 |
| 🔯 Ret 📑 Slet | 4.A.      | 01/08/2013 |            |
|              |           |            |            |

Her i eksemplet ses det at barnet afslutter klassen 3. A den 31. juli 2013, og begynder i klassen 4. A den 1. august 2013.

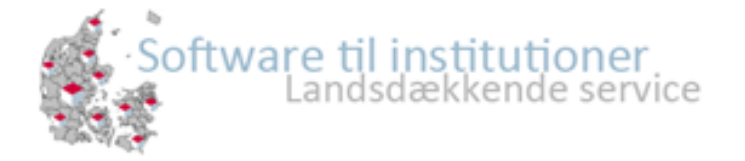

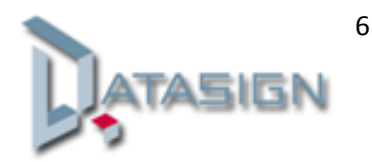

Der er yderligere mulighed for at rette klasse historikken eller i barnets nuværende klassetilknytning, blot ved at klikke på "Ret".

|                |                 |            |            | X |
|----------------|-----------------|------------|------------|---|
| 📃 Luk 💿 N      | y klasse        |            |            |   |
| К              | lasse           | Fra        | Til        |   |
| 🛿 Ret 📊 Slet 3 | .A              | 01/08/2012 | 31/07/2013 |   |
| 👌 Ret 📑 Slet 4 | .A.             | 01/08/2013 |            |   |
|                |                 |            |            |   |
| Sem 🛛          | Annullér<br>3.A |            | ~          |   |
| Fra dato:      | 01-08-2012      | 2          |            |   |
| Til dato:      | 31-07-2013      | 3          |            |   |
|                |                 |            |            |   |
|                |                 |            |            |   |
|                |                 |            |            |   |

Her kan du rette start og slut datoen, og klassen.

Der er også mulighed for at slette en klasse flytning/afslutning ved at klikke på "Slet"

|              |           |            | ×          |
|--------------|-----------|------------|------------|
| 📃 Luk 📀      | Ny klasse |            |            |
|              | Klasse    | Fra        | Til        |
| 🔯 Ret 📑 Slet | 3.A       | 01/08/2012 | 31/07/2013 |
| 🔯 Ret 📑 Slet | 4.A.      | 01/08/2013 |            |
|              |           |            |            |
|              |           |            |            |

I eksemplet herover sletter vi historikken for den 1. august 2013, hvilket betyder at barnet ikke bliver aktiv efter den 31. juli 2013, og dermed ikke længere kommer frem på i indkrydsningen.

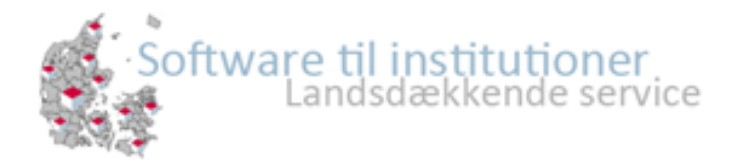

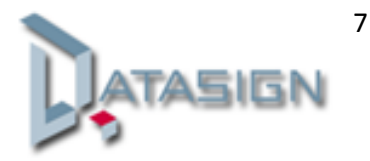

#### Sæt afdeling, klasse/gruppe til aktiv / ikke aktiv.

Ønsker du at gøre en "Afdeling" eller "Klasse/gruppe" in-aktiv således, at denne ikke vises på indkrydsningsskærmen, kan du gøre dette ved at fjerne fluebenet i kasse "Aktiv".

Dette kan du gøre ved en "Afdeling" i dette vindue, som du finder i fanen "Afdeling".

| 🗎 Afdeling     |                             | 2 |
|----------------|-----------------------------|---|
| Navn:          | SFO                         |   |
| Rækkefølge:    | 2                           |   |
| Telefon:       |                             |   |
|                | Påmindelse fra indkrydsning |   |
|                | 🕼 Udvidet medicinkort       |   |
| Aktiv:         |                             |   |
| Afdelingstype: | Ikke sat 👻                  |   |
|                |                             |   |
|                |                             |   |
|                |                             |   |
|                |                             |   |
|                | Valgt farve: #008000        |   |
|                |                             |   |
|                | Gem afdeling Annuller       | J |
|                |                             |   |

og ved klasser/grupper i vinduet herunder, som du finder i fanen "Klasser".

| Navn:            | 4.A.    |     |          |
|------------------|---------|-----|----------|
| Rækkefølge:      | 4       |     |          |
| Afdeling:        | Klubben |     | •        |
| Skoleintra navn: | 04A     |     |          |
| Aktiv:           |         |     |          |
|                  |         |     |          |
|                  |         |     |          |
|                  |         |     |          |
|                  |         | Gem | Annuller |

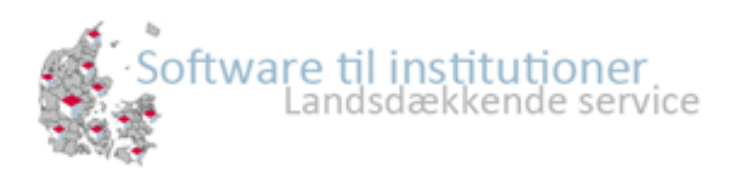

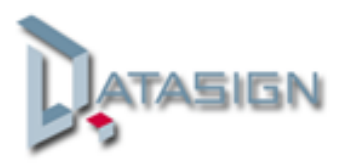

8